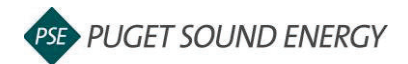

## EnergyCAP: Submit to ENERGY STAR<sup>®</sup> Portfolio Manager<sup>®</sup>

| Purpose  | By the end of this job aid, you will be able to submit billing data to ENERGY STAR <sup>®</sup> Portfolio Manager <sup>®</sup> . |
|----------|----------------------------------------------------------------------------------------------------|
| Audience | EnergyCAP customers and PSE users.                                                                                               |

| Address The departicity if the second point (RALING) Address   If the departicity if the second point (RALING) The second point (RALING) Address   If the departicity if the second point (RALING) The second point (RALING) Address   If the departicity if the second point (RALING) The second point (RALING) Address   If the departicity if the second point (RALING) The second point (RALING) Address   If the second point (RALING) The second point (RALING) The second point (RALING)   If the second point (RALING) The second point (RALING) The second point (RALING)   If the second point (RALING) The second point (RALING) The second point (RALING)   If the second point (RALING) The second point (RALING) The second point (RALING)   If the second point (RALING) The second point (RALING) The second point (RALING)   If the second point (RALING) The second point (RALING) The second point (RALING)   If the second point (RALING) The second point (RALING) The second point (RALING)   If the second point (RALING) The second point (RALING) The second point (RALING)   If the second point (RALING) The second point (RALING) The second point (RALING)   If the second point (RALING) The second point (RALING) The second point (RALING)   If the second point | 1<br>2 | Click on the button next to Buildings &<br>Meters.<br>Select <b>Submit to ENERGY STAR</b> from<br>the dropdown menu.                                            |
|----------------------------------------------------------------------------------------------------|--------|----------------------------------------------------------------------------------------------------|
| Filter Data to Review   Cancel   Continue     Image: Star   3 ew before submitting to star   4     Building Group   4   4     All ENERGY STAR Buildings   4     Range   Single Month     Earliest Month   0     May   2021     Status   2022     Status   Ready     Incomplete   Submitted                                                                                                    | 3<br>4 | Input the Building Group, Month or<br>Month Range and Status.<br>Click <b>Continue</b> .                                                                        |
|                                                                                                    |        | Select all of the months marked Ready<br>that you would like to submit to<br>ENERGY STAR <sup>®</sup> Portfolio Manager <sup>®</sup> .<br>Click <b>Submit</b> . |